Anleitung ILIAS – Kurs finden

- Registrierung und Einrichten eines Zugangs zur Lernplattform ILIAS
   <u>https://www.rz.uni-freiburg.de/services/elearning/ewerkzeuge/Imsilias/registrierung-gasthorer</u>
- 2. Nach Registrierung: Seite der Zentralen Lernplattform ILIAS aufrufen: https://ilias.uni-freiburg.de
- 3. Loggen Sie sich ein
- 4. Oben rechts über den Lupe-Button den entsprechenden Kurs suchen (z.B. "Deutsche Geschichte im Spätmittelalter")

|                        | ? | Ĵ | Q   | me  |
|------------------------|---|---|-----|-----|
| Deutsche Geschichte    |   |   | Suc | che |
| » Letztes Suchergebnis |   |   |     |     |

5. Suchergebnis

| Su  | cherge   | ebnisse                                                                                                    |          |               |
|-----|----------|----------------------------------------------------------------------------------------------------|----------|---------------|
| zur | ück   wi | eller f                                                                                                    |          | Spalten       |
| ту  | /р Ті    | tel / Beschreibung                                                                                                    | Relevanz | Aktio-<br>nen |
| ,   | <b>-</b> | Deutsche Geschichte im Spätmittelälter (1250-1500) Prof. Studt                                                                                                    | 53%      | •             |
|     |          | Writerung (Javatche Geschichte im Spätemitisteller"). Die Voirleung beginnt in der zweiten Semesterwoche; spätestens am 28.10. wird die ente Päsentation in lias hochgeladen. Unten finden Se<br>berets |          |               |
|     |          | Veranstaltungszeitraum: 28. Okt. 2021 - 30. Apr. 2022<br>Verfügbarkeit: 19. Okt. 2021, 1.250 - 30. Apr. 2022. 19:30                                                                                     |          |               |
|     |          | Magazin 🖇 Labruarantaltungan im WS 2021/2022 🖇 Bhilosophische Eabulität 🔪 Historisches Saminar für Mittlage Neuere und Neuerte Geschichte 👌 Voriesungan                                                 |          |               |

 Suchergebnis anklicken: Ggf. Passwort eingeben (das Passwort erhalten Sie, wenn Sie sich über HISinOne für die Veranstaltung angemeldet haben oder Sie finden es im digitalen Vorlesungsverzeichnis oder können es bei dem/der Dozierenden erfragen)

| A Deutsche Geschichte im Spätmittelalter (1250-1500) Prof. Studt |            |                           |          |                                                                                                    |             |  |
|------------------------------------------------------------------|------------|---------------------------|----------|----------------------------------------------------------------------------------------------------|-------------|--|
| Info Beitreten                                                   |            |                           |          |                                                                                                    |             |  |
| Zum Kurs beitreten                                               |            |                           |          |                                                                                                    |             |  |
| Anmeldung                                                        | szeitraum  | Unbegrenzt                |          |                                                                                                    |             |  |
| Aufnahme                                                         | everfahren | Beitritt mit Kurspasswort |          |                                                                                                    |             |  |
|                                                                  |            |                           | Passwort | Wenn Sie das Kurspasswort von einem Kursadministrator erhalten haben, können Sie in diesen Kurs beitreten. |             |  |
|                                                                  |            |                           |          | Betrete                                                                                                    | n Abbrechen |  |

Eine weitere Möglichkeit eine entsprechende Veranstaltung zu finden wird im Folgenden dargestellt:

Nach den Schritten 1 und 2:

7. Auf den Reiter "Magazin" klicken. Dort "Magazin-Einstiegsseite" wählen

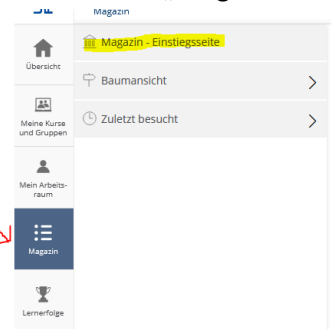

8. Es erscheint folgende Seite:

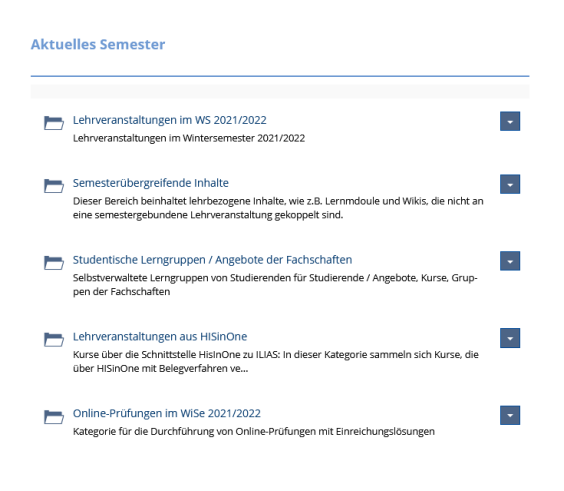

Dort bitte das aktuelle Semester anklicken

9. Die entsprechende Kategorie und Unterkategorie wählen, bis Sie bei der entsprechenden Veranstaltung sind

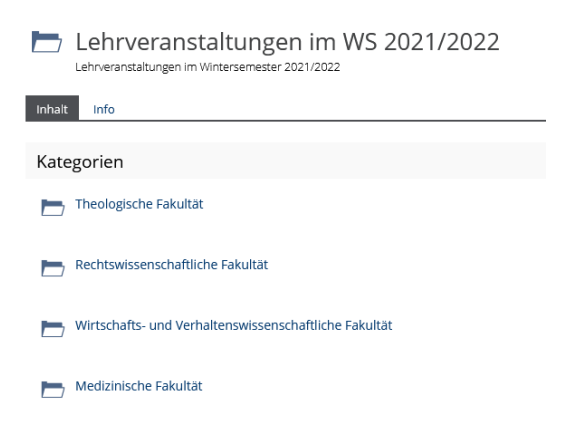